# **KV-DR305W**

# Dashboard Camera INSTRUCTION MANUAL

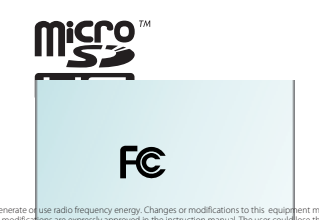

nt may cause harmfu se the authority to oc anual The user o

### FCC NOTE

t has been tested and found to comply with the limits for a Class B digital device, pursuant to Part 15 of the FCC Rules. designed to provide reasonable protection against harmful interference in a residential installation. We limit are designed to provide resonance protection agains in termini interference in a resolution in solution: equipment may quark handlin interference to adia communication, if it is no installation and used in accordance with the suctions. However, there is no guarantee that interference will not occur in a particular installation. If this equipment does ca will interference to adia or relevision creation, which can be determined by tunning the equipment off and on, the user is ouraged to try to correct the interference by one or more of the following measures:

Reorient or relocate the receiving antenna.

crease the separation between the equipment and receiver Connect the equipment into an outlet on a circuit different from that to which the receiver is connected

Consult the dealer or an experienced radio/TV technician for help.

### FCC COMPLIANCE NOTICE

DASHBOARD CAMERA, MODEL KV-DR305W WITH CAR BATTERY ADAPTOR THIS DEVICE COMPLIES WITH PART 15 OF THE FCC RULES. OPERATION IS SUBJECT TO THE FOLLOWING TWO CONDITIONS 1) THIS DEVISE MUST ACCEPT ANY INTERFERENCE RECEIVED, INCLUDING INTERFERENCE THAT MAY CAUSE UNDERSEC (2) THIS DEVISE MUST ACCEPT ANY INTERFERENCE RECEIVED, INCLUDING INTERFERENCE THAT MAY CAUSE UNDERSEC OPERATION.

> JVCKENWOOD USA CORPORATION PO BOX 22745 LONG BEACH, CA 90801-5745 PHONE: 1-800-252-5722

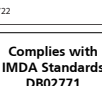

CAN ICES-3(B) / NMB-3(B)

### © 2020 JVCKENWOOD Corporation

# Setting the Date and Time

To make sure that the date and time of your recordings are correct, check the settings before you begin recording.

1. Press 📃 to access the Settings Menu. 2. Select System > Date/Time. 3. Use 🕂 / 💻 press 📑 and repeat the step until all fields have been changed

4. When done, press 🔛

# **Recording in Driving Mode**

### **Continuous Recording**

By default, the system will automatically begin continuous recording shortly after start-up. The System indicator flashes in green and amber alternately while the recording is in progress.

The recording may be divided into several video clips; recoding will not stop between video clips. When your memory card fills up with continuous recordings, it will automatically record over the oldest existing files in this category.

When continuous recording is in progress, you can manually stop recording by pressing 😑 . Press 🔄 to return to the recording screen, the system will start continuous recording automatically.

The continuous recordings can be found in the "Video" category for file playback.

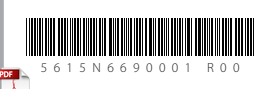

# **Getting to Know Your Device** Mini-USB connector Reset button 2 Device mount socket 3 Camera lens Speaker ICD screen Power button O System indicator

Function kevs **6** Microphone Memory card slot

## How to install

**Event Recording** 

Note:

button (

this category

category for file playback

1. Make sure that your car is parked on level ground. Use a commercially available cleaning cloth to wipe off any dirt or grease from the location you are mounting the device. Follow the instructions below to securely mount your device in a vehicle

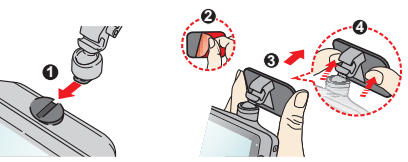

- 2. Adjust the lens angle. When adjusting the angle of mounting, make sure that the camera's view is parallel with the level ground and the ground/sky ratio is close to 6/4.
- 3. Connect the cables. Route the cables through the top ceiling and the A-pillar so that it does not interfere with driving. Make sure that the cable installation does not interfere with the vehicle's airbags or other safety features.

By default, if an event happens such as a sudden impact,

crash during continious recording, the G sensor will prompt

high speed driving, an aggressive turn or an accidental

You can change the sensitivity level of the G sensor by

selecting = > Video Recording > G-Sensor Sensitivity

If you want to manually start an event recording while

continuous recording is in progress, press the Event

The event recording will save moments before and

The event recordings can be found in the "Event"

moments event. When your memory card fills up with event

recordings, it will record over the oldest existing files in

the device to start recording the event.

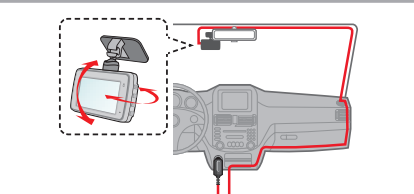

## Using a Memory Card

You must insert a memory card before you can start recording. You should use separate MicroSD cards for recording and for regular data storage

Hold the card (MicroSD) by the edges and gently insert it into the slot as shown in the illustration

To remove a card, gently push the top edge of the card inwards to release it and pull it out of the

### slot Formatting a Card

To format a memory card (all data will be erased), press **Format**.

Note

- DO NOT apply pressure to the centre of the memory card. The manufacturer does not guarantee the product's
- compatibility with memory cards from all manufacturers. Before you start recording, please format the memory card to
- avoid malfunction caused by files not created by the device. • Turn the device off before removing the memory card.

# **Turning the Device On**

Complete the installation according to the instructions in the "Using your device in a vehicle" section. Once the vehicle engine is started, the device automatically turns on. The System indicator glows in green when the device is powered.

### **Power Button**

Press and hold the Power button for 2 seconds to manually turn the device on and off.

# **Camera Mode**

The device allows you to take a photo. Do one of the following:

• If the recording is in progress, press 👘 to take a photo. • Press 😑 > Camera > 🗊

The photos can be found in the "Photo" category for file playback.

# Playback Mode

To select a video or photo for playback:

- 1. Press **File Playback**.
- 2. Select the desired type.
- 3. Select the desired file from the list and then press 👽 to start playback.
- 4. During playback, you can:
- While playing videos
  - Press 🔛 / 📰 to play the previous/next video; press and hold the buttons to fast rewind/forward the video.
  - Press 🔄 to return to the list.
  - Press unit to display the pop-up menu to select: Play / Pause: Start or pauses the playback. Move to Event: Move the file to the "Event" category. Transfer to phone: Upload the selected video to your smartphone. Delete: Delete the file.
- While viewing photos
  - Press 🦆 / 🐳 to display the previous/next photo.
- Press 📺 to return to the list.
- Press to display the pop-up menu to select: Transfer to phone: Upload the selected photo to your smartphone Delete: Delete the file.

# Shutting down the Device

Occasionally, you may need to perform a hardware reset when the device stops responding or if it appears to be "frozen" or unresponsive. To shut down the device, press and hold the Power button until the system powers off.

If the system does not shut down by keeping the Power button pressed, you can force it to shut down by inserting a small rod (such as a straightened paperclip) into the Shutdown button on the device.

# Function Kevs

The device provides 4 function keys to control the corresponding icons displayed on the LCD screen. The keys' functions may vary on different screens.

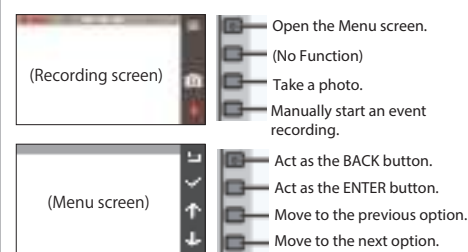

# System Icons

Various system icons on the status bar at the top of the screen provide the status information of your device. The display icons will vary depending on your device model and state.

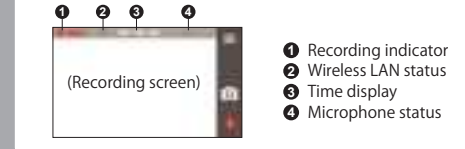

# **Getting Connected**

### JVC DVR Link

The JVC DVR Link app is an integrated application that allows you to view, share and back up the videos recorded on a dashboard camera via wireless LAN. Search for "JVC DVR Link" in Apple App Store or in Google Play Store to download the app for free.

- Note:
- The JVC DVR Link app is compatible with iOS 9.0 (and above) and Android 5.0 (and above) devices. JVCKENWOOD does not guarantee the product's compatibility with smartphones from all manufacturers.
- App Store is a service mark of Apple Inc., registered in the U.S. and other countries.

IOS is a trademark or registered trademark of Cisco in the U.S. and other countries and is used under license. Android and Google Play are trademarks of Google LLC.

### Setting up a Wireless Connection

On your device, select **Solution** > Wireless LAN > On to enable the wireless LAN mode. Once enabled, the wireless LAN setting screen displays the SSID and password of the device. On your smartphone, follow the steps to set up the wireless connection

- 1. Enable the wireless LAN function on the smartphone.
- 2. Open the JVC DVR Link app and follow the on-screen instructions to set up the connection. Open the wireless LAN setting of the smartphone to display the detected devices. From the list, select the device you want to connect to and then enter the password. The next time you use your smartphone to connect to the device, you will not be prompted to enter the password again unless you reset your phone to the factory default settings.

**Note:** The instructions about operating the smartphone are for reference only. The actual setting options and methods may vary depending on your phone type/model and the app version.

You can check the wireless connection status by the icon on the device

| ę | The device is connected to the smartphone and paired with the JVC DVR Link app.         |
|---|-----------------------------------------------------------------------------------------|
| ŝ | The device is not connected to the smartphone.                                          |
| 8 | The device is connected to the smartphone but not paired with the JVC DVR Link app yet. |
|   |                                                                                         |

Once connected, the event recordings will be automatically transferred to your smartphone via the JVC DVR Link app.

### System Settings

Note: Not all setting items and options are available for all models. To customise the system settings, press

### File Playback

Play the recorded videos and photos.

### Camera

Press to enter Camera mode

### Wireless LAN

Enable or disable wireless LAN.

### Sound Recording

Set if you want to include sounds in the recordings.

### Video Recording

- Video Clip Length: Sets the length of each video clip for a continuous recording.
- WDR: Enables the Wide Dynamic Range (WDR) function to improve the device's image quality under high-contrast lighting conditions.
- EV: Sets the exposure level to adjust the brightness of the image.
- Frequency: Sets the frequency for the camera to avoid problems caused by artificial light sources that are not . constant
- G-Sensor Sensitivity: Sets the sensitivity level of the G sensor that triggers the event recording during continuous recording
- Text stamp: Displays customisable text information.

specifically for use on portable devices with LCD panels may be used to help protect the screen from minor scratches.

- Never clean your device with it powered on. Use a soft, lintfree cloth to wipe the screen and the exterior of your device.
- Do not use paper towels to clean the screen.
- Never attempt to disassemble, repair or make any modifications to your device. Disassembly, modification or any attempt at repair could cause damage to your device and even bodily injury or property damage and will void any warranty
- Do not store or carry flammable liquids, gases or explosive materials in the same compartment as your device, its parts or accessories
- To discourage theft, do not leave the device and accessories in plain view in an unattended vehicle.
- Overheating may damage the device.

### Cleaning the Device

- When the device is dirty, wipe it with a dry silicone cloth or other soft cloth. If the device is very dirty, remove the dirt with a cloth with neutral cleaner on it and then wipe off the cleaner. Wiping the device with a hard cloth or using using a volatile substance such as thinner or alcohol may cause scratches, deformation, deterioration, or other damage.
- When the lens is dirty, gently wipe it with a soft cloth dampened with water. Rubbing the lens strongly with a dry cloth may cause scratches.

### Precautions for Installation

- Install the device in a position where it will not block the front view of the driver (position where hidden by the rear-view mirror).
- Install the device so that it is within the wiping range of the wiper. Install the device in a position where it will not interfere with the
- movement of the rear-view mirror. Take care not to install the device over the vehicle inspection
- sticker or other sticker. Take care not to install the device where it will interfere with
- driving or airbag operation.
- When installing the device in a vehicle equipped with a driving support system, check the instruction manual of the vehicle and then select an installation location that will not interfere with the driving support system.
- If the device is installed incorrectly, event recording may not

# System

- Date/Time: Set the system date and time.
- System Sound: Enable or disable system notification sounds.
- Volume: Adjust the volume level.
- LCD Standby
- Always On: Keep the LCD on.
- HUD: Turn off the LCD (in specified time) but still displays the time during recording
- 10 sec / 1 min / 3 min: Set the timer for the LCD to turn off automatically after recording starts.
- Storage Allocation: The system provides 3 memory configurations to store the videos and photos. Select the proper configuration based on your usage.
- Restore to Defaults: Restore the system settings to the factory defaults
- Version: Display the software information.
- Format

Format a memory card. (All data will be erased.)

## Using the PC Application

JVC ROUTE WATCHER is a PC application for displaying video recorded with the device.

### System Requirements for JVC ROUTE WATCHER

OS : Microsoft Windows 10, Windows 8.1, Windows 7<sup>4</sup> (except for the Windows 10 Mobile, Windows RT) \*Windows 7 Service Pack 1 must be installed.

OS : Apple Mac OS X 10.11 (El Capitan) or later

Microsoft, and Windows are registered trademark or trademark of Microsoft Corporation in the US and other countries. Macintosh, Mac are trademarks of Apple Inc., registered in the U.S. and other countries.

### Installing the Software

interfere with driving.

Precautions for Use

reflective object near it.

quality may be affected.

Copyright (c) 2012 MASUDA mitiya

Copyright (c) 2000-2003 Intel Corporation

Applicable license :M IT License

conditions.

About software

Others

Konatu Font

libupnp

Install the software in a computer environment in which you have administrator's rights.

work correctly. Refer to "How to Install" for the loosening of

fixing knob, installation orientation, installation angle, and

Do not install the device near a digital terrestrial television

television receiver sensitivity or cause flickering and noise.

off all dirt and grease on the mounting surface and then fix

adhesion strength may weaken and cause the device to fall.

improve. Failing to do so may result in the adhesion of the

Fix the cord in place with tape or the like so that it does not

enable the mounting strength of the mount bracket to

mount bracket becoming weak and the device falling.

• Do not block the camera lens, get dirt on it, or place a

appear to be flickering or flashing may be recorded.

distinguishing or recording of traffic lights.

When LED traffic lights are recorded, video in which they

JVCKENWOOD assumes no responsibility with regard to the

· If coating is used on the windshield of the vehicle, recording

There is no guarantee that the device can record video in all

This device includes the software owned by following third parties.

Following condition of the license is applicable to each software.

Applicable license :B SD 3-Clause "New" or "Revised" License

After mounting the device, leave it for 24 hours before use to

antenna or an electrical component. Doing so may reduce

Use a commercially available cleaning cloth or the like to wipe

the mount base in place. If the device is re-affixed or mounted using, for example, general-purpose double-sided tape, the

other information and then install the device correctly.

1 Download the installer from https://www.jvc.net/car/app/ 2 Install according to the on-screen instructions

**Specifications** 

Screen size 2.7 inches color TFT Operating voltage DC 5.0V **Current Consumption** 480mA (Max.1A) G-sensor Built-in **Collision sensitivity** 0.5G to 3G (0.5G step) Image sensor USB Port 1/2.7 Color CMOS sensor Number of Pixel 2M Pixels (1920x1080) Angles of view Horizontal : 98 Vertical : 52° Diagonal: 114 Lens F2.0 Operating temperature -10°C to +60 ℃ Recording resolution

Frame rate

30fps

Car charger cord (3.5 m) x 1 Mounting bracket (doublesided tape) x 1 1920 x 1080 Full HD (Max.2.0M) 16GB micro SD card x 1

Accessories

Recording preservation timing

JPEG (Max.1920 x 1080)

microSDHC card 4GB to 32GB

Continuous / Event

**Recording Mode** 

1/3/5 min.

H.264 (MP4)

**Recording media** 

Class 10 or above

mini USB-B type

2.4GHz 802.11 b/g/n

(83 x 52 x 32 mm)

Weight (Main unit)

3.1oz (87g)

Dimensions WxHxD (Main unit)

3-1/4" x 2-1/16" x 1-1/4"

Wi-Fi

Picture format

Video format

This device has been tested and meets applicable limits for Radio Frequency (RF) exposure. This equipment should be installed and operated with minimum distance 20 cm between the radiator & your body.

This device contains license-exempt transmitter(s)/receiver(s) that comply with Innovation, Science and Economic Development Canada's license-exempt RSS(s). Operation is subject to the following two conditions: (1) This device may not cause interference. (2) This device must accept any interference, including interference that may cause undesired operation of the device. The specifications and design are subject to change due to technological

The microSDHC logo is a trademark of SD-3C LLC

### Applicable condition of license for third party software **MIT License**

Permission is hereby granted, free of charge, to any person obtaining a copy of this software and associated documentation files (the

"Software"), to deal in the Software without restriction, including without limitation the rights to use, copy, modify, merge, publish distribute, sublicense, and/or sell copies of the Software, and to permit persons to whom the Software is furnished to do so, subject to the following conditions:

The above copyright notice and this permission notice shall be included in all copies or substantial portions of the Software. THE SOFTWARE IS PROVIDED "AS IS", WITHOUT WARRANTY OF ANY KIND, EXPRESS OR IMPLIED, INCLUDING BUT NOT LIMITED TO THE WARRANTIES OF MERCHANTABILITY, FITNESS FOR A PARTICULAR PURPOSE AND NONINFRINGEMENT. IN NO EVENT SHALL THE AUTHORS OR COPYRIGHT HOLDERS BE LIABLE FOR ANY CLAIM, DAMAGES OR OTHER LIABILITY, WHETHER IN AN ACTION OF CONTRACT, TORT OR OTHERWISE, ARISING FROM, OUT OF OR IN CONNECTION WITH THE SOFTWARE OR THE USE OR OTHER DEALINGS IN THE SOFTWARE.

### BSD 3-Clause "New" or "Revised" License

\* Redistribution and use in source and binary forms, with or without \* Redistribution and use in source and binary forms, which is writing \* modification, are permitted provided that the following conditions are met: \* \begin{termize} \* \item Redistributions of source code must retain the above copyright notice,

- this list of conditions and the following disclaimer.
  this list of conditions and the following disclaimer.
  "vitem Redistributions in binary form must reproduce the above copyright
  "notice, this list of conditions and the following disclaimer in the
  "documentation and/or other materials provided with the distribution.
  "vitem Neither name of Intel Corporation nor the names of its contributors \* The sector and the composition of the composition of the sector and the sector and the sector

\* THIS SOFTWARE IS PROVIDED BY THE COPYRIGHT HOLDERS AND CONTRIBUTORS \* "ASIS" AND ANY EXPRESS OR IMPLIED WARRANTIES, INCLUDING, BUT NOT \* LIMITED TO, THE IMPLIED WARRANTIES OF MERCHANTABILITY AND FITNESS FOR \* A PARTICULAR PURPOSE ARE DISCLAIMED, IN NO EVENT SHALL INTEL OR CONTRIBUTORS BE LIABLE FOR ANY DIRECT, INDIRECT, INCIDENTAL, SPECIAL, \* EXEMPLARY, OR CONSEQUENTIAL DAMAGES (INCLUDING, BUT NOT LIMITED TO, \* PROCUREMENT OF SUBSTITUTE GOODS OR SERVICES, LOSS OF USE, DATA, OR \* PROFITS; OR BUSINESS INTERRUPTION) HOWEVER CAUSED AND ON ANY HEFORY.

THEORY

HEONT \* OF LIABILITY, WHETHER IN CONTRACT, STRICT LIABILITY, OR TORT (INCLUDING \* NEGLIGENCE OR OTHERWISE) ARISING IN ANY WAY OUT OF THE USE OF THIS \* SOFTWARE, EVEN IF ADVISED OF THE POSSIBILITY OF SUCH DAMAGE.

### Precautions and Notices Precautions and Notices

- Warning! Do not operate the device while driving. Using this product does not change the requirement for a driver to take full responsibility for his or her behavior. This responsibility includes observing all traffic rules and regulations in order to avoid accidents, personal injury or property damage.
- For your own safety, do not operate the controls of the product while driving.
- A window mount is needed when using the recorder in a car. Make sure that you place the recorder in an appropriate place, so as not to obstruct the driver's view or deployment of airbags.
- Make sure that no object is blocking the camera lens and no reflective material is placed near the lens. Please keep the lens clean.
- If the car's windscreen is tinted with a coating, it may impact the recording quality.
- Connect the charger to a proper power source. The voltage requirements are found on the product case and/or paċkaging.
- Do not use the charger if the cord becomes damaged.
- Do not attempt to service the unit. There are no serviceable parts inside. Replace the unit if it is damaged or exposed to excess moisture

### Caring for Your Device

- Taking good care of your device will ensure trouble-free
- operation and reduce the risk of damage. Keep your device away from excessive moisture and extreme températures
- Avoid exposing your device to direct sunlight or strong ultraviolet light for extended periods of time.
- Do not place anything on top of your device or drop objects on your device.
- Do not drop your device or subject it to severe shock.
- Do not subject your device to sudden and severe temperature changes. This could cause moisture condensation inside the unit, which could damage your device. In the event of moisture condensation, allow the device to dry out
- completely before use. The screen surface can easily be scratched. Avoid touching it with sharp objects. Nonadhesive generic screen protectors designed

Reset the device. Turn off the power by pressing the reset button

on the back of the device with the tip of a thin paperclip. Press

the power button once again to turn the device on again.

microSDHC

FAT32

Precautions for Using SD cards

Format the memory card periodically.

4 GB to 32 GB

Class 10 or above

• When using a commercially available SD card, also check the instructions supplied with the SD card.

• Be sure to format (initialize) an SD card with the device before

• SD cards have a product lifespan, such as the number of times

that writing can be performed. It is recommended to replace

the SD card with a new one regularly depending on the usage

orientation, do not bend it, and do not apply a strong force or

• Do not directly touch the contact part with a hand or metal. The stored data may be damaged or lost due to static electricity.

• Be sure to back up (copy) the required files in the SD card to a PC or other device. The saved data may be lost due to the usage

conditions of the SD card. Please note that JVCKENWOOD

cannot compensate for any damages arising from the loss of

• Do not remove the memory card while recording or during playback because it may corrupt the data on the memory card.

• The device may not operate normally if you use an SD card that

was used by another device, such as a computer or digital camera. Format the memory card in the device.

· Depending on the specifications of the memory card, the

reading and writing speeds for the device's data may differ.

When inserting and removing an SD card, confirm the

### If You Notice a Problem with the Device

SD Cards

use.

conditions.

impact to it

saved files.

Cards supported by this device

Standard

Capacity

Speed class

File system

# **KV-DR305W**

Caméra Embarquée

# MANUEL D'INSTRUCTION

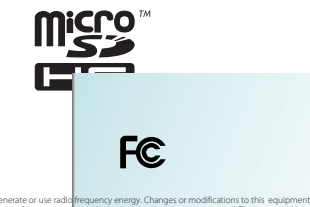

rgy. Changes or modifications to this equipment may wed in the instruction manual. The user could lose the a

### FCC NOTE

t has been tested and found to comply with the limits for a Class B digital device, pursuant to Part 15 of the FCC Rules. designed to provide reasonable protection against harmful interference in a residential installation. It imits are exagined to provide resonance protection agains in annual meteretex en a resonance in sociation. Equipment may cause harmful interference to adia communication. If it is not installation of this equipment does cause succions. However, there is no guarantee that interference will not occur in a particular installation. If this equipment does ca will interference to adia or relevision reception, which can be determined by tunning the equipment off and on, the user is subaged to try to correct the interference by one or more of the following measures:

Reorient or relocate the receiving antenna.

crease the senaration between the equinment and receiver Connect the equipment into an outlet on a circuit different from that to which the receiver is connected

Consult the dealer or an experienced radio/TV technician for help.

### FCC COMPLIANCE NOTICE

DASHBOARD CAMERA, MODEL KV-DR305W WITH CAR BATTERY ADAPTOR THIS DEVICE COMPLIES WITH PART 15 OF THE FCC RULES. OPERATION IS SUBJECT TO THE FOLLOWING TWO CONDITIONS

THIS DEVISE MAY NOT CAUSE HARMFUL INTERFERENCE, AND (2) THIS DEVISE MUST ACCEPT ANY INTERFERENCE RECEIVED, INCLUDING INTERFERENCE THAT MAY CAUSE UNDESIRED OPERATION.

**Complies with** 

IMDA Standards

DB02771

JVCKENWOOD USA CORPORATION PO BOX 22745 LONG BEACH, CA 90801-5745 PHONE: 1-800-252-5722

CAN ICES-3(B) / NMB-3(B)

© 2020 JVCKENWOOD Corporation

# Réglage de la date et de l'heure

Pour vous assurer que la date et l'heure de vos enregistrements sont correctes, vérifiez les paramètres avant de commencer l'enregistrement.

- 1. Appuyez sur 🔲 pour accéder au menu Paramètres.
- 2. Sélectionnez Réglages > Date / Heure. 3. Utiliser / \_\_\_\_ appuyez sur 📑 et répétez l'étape jusqu'à ce que tous les champs aient été modifiés.

4. Une fois terminé, appuyez sur 🐭

# Enregistrement en mode conduite

### **Enregistrement continu**

Par défaut, le système commencera automatiquement l'enregistrement continu peu de temps après le démarrage. Le voyant Système clignote alternativement en vert et en orange pendant que l'enregistrement est en cours.

L'enregistrement peut être divisé en plusieurs clips vidéo; le recodage ne s'arrêtera pas entre les clips vidéo. Lorsque votre carte mémoire se remplit d'enregistrements continus, elle enregistrera automatiquement sur les fichiers existants les plus anciens de cette catégorie

Lorsqu'un enregistrement continu est en cours, vous pouvez arrêter manuellement l'enregistrement en appuyant sur 💳 . Appuyez sur in pour revenir à l'écran d'enregistrement, le système commencera automatiquement l'enregistrement continu.

Les enregistrements continus se trouvent dans la catégorie «Vidéo» pour la lecture de fichiers.

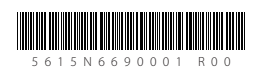

# Familiarisation avec votre appareil

Connecteur mini-USB Bouton de réinitialisation Prise de montage de l'appareil Objectif de la caméra 6 écran LCD Haut-parleur Ø Voyant système Bouton d'alimentation 6 Microphone Touches de fonction G Fente pour carte mémoire

# Comment installer

1. Assurez-vous que votre voiture est garée sur un terrain plat. Utiliser un chiffon de nettoyage disponible dans le commerce pour essuver toute saleté ou graisse de l'endroit où vous montez l'appareil. Suivez les instructions ci-dessous pour monter votre appareil dans un véhicule.

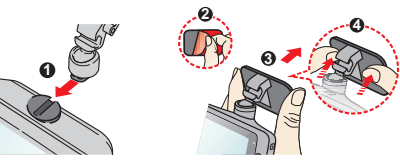

- 2. Ajustez l'angle de l'objectif. Lors du réglage de l'angle de montage, assurez-vous que la vue de la caméra est parallèle au niveau sol et le rapport sol / ciel est proche de 6/4.
- 3. Connectez les câbles. Faites passer les câbles à travers le plafond supérieur et le montant A pour ne pas gêner la conduite. Assurez-vous que l'installation du câble n'interfère pas avec les airbags du véhicule ou d'autres dispositifs de sécurité

Par défaut, si un événement se produit tel qu'un impact soudain,

une conduite à grande vitesse, un virage agressif ou une collision

invitera l'appareil à commencer l'enregistrement de l'événement.

Vous pouvez modifier le niveau de sensibilité du capteur G en

accidentelle pendant un enregistrement continu, le capteur G

**Enregistrement d'événement** 

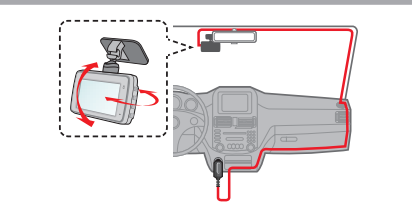

# Utilisation d'une carte mémoire

Vous devez insérer une carte mémoire avant de pouvoir commencer l'enregistrement. Vous devez utiliser des cartes MicroSD séparées pour l'enregistrement et pour le stockage régulier des données.

Tenez la carte (MicroSD) par les bords et insérez-la doucement dans la fente comme indiqué sur l'illustration. Pour retirer une carte, poussez doucement le bord supérieur de la carte vers l'intérieur pour la libérer et retirez-la du logement.

### Formatage d'une carte

Pour formater une carte mémoire (toutes les données seront effacées), appuyez sur **Formater**.

Remarque

- N'appliquez PAS de pression au centre de la carte mémoire. Le fabricant ne garantit pas la compatibilité du produit avec les cartes mémoire de tous les fabricants
- Avant de commencer l'enregistrement, veuillez formater la carte mémoire pour éviter tout dysfonctionnement causé par des
- fichiers non créés par l'appareil.
- Éteignez l'appareil avant de retirer la carte mémoire.

### Allumer l'appareil

Terminez l'installation conformément aux instructions du section «Utilisation de votre appareil dans un véhicule». Une fois le moteur du véhicule démarré, l'appareil s'allume automatiquement. Le voyant Système s'allume en vert lorsque l'appareil est sous tension.

### Bouton marche

Appuyez sur le bouton d'alimentation et maintenez-le enfoncé pendant 2 secondes pour allumer et éteindre manuellement l'appareil.

# Mode caméra

L'appareil vous permet de prendre une photo. Effectuez l'une des actions suivantes:

- Si l'enregistrement est en cours, appuyez sur 
  pour prendre une photo.
- Appuyez sur 📃 > Caméra > 🔯

Les photos se trouvent dans la catégorie «Photo» pour la lecture de fichiers.

# Mode de lecture

Pour sélectionner une vidéo ou une photo à lire:

- 1. Appuyez sur 📃 > Lecture fichier
- 2. Sélectionnez le type souhaité.

3. Sélectionnez le fichier souhaité dans la liste, puis appuyez sur 👽 pour démarrer la lecture

- 4. Pendant la lecture, vous pouvez:
- Pendant la lecture de vidéos
- Appuyez sur 🧮 / 💷 pour lire la vidéo précédente / suivante; Appuyez sur les boutons et maintenez-les enfoncés pour rembobiner / avancer rapidement la vidéo. Appuyez sur 🔄 pour revenir à la liste.
- Appuyez sur m pour afficher le menu contextuel et sélectionner: \* Lecture / Pause: Démarre ou met en pause la lecture. Aller à évén : Place le fichier dans la catégorie «Événement» Transfert vers téléphone: télécharge la vidéo sélectionnée sur votre smartphone.

Suppr.: supprime le fichier. Lors de la visualisation des photos

- Appuyez sur 🗧 / 芛 pour afficher la photo précédente /
- Appuyez sur 🛄 pour revenir à la liste.
- Appuyez sur pour afficher le menu contextuel et sélectionner: Transfert vers téléphone:: télécharge la photo sélectionnée sur votre smartphone.

Suppr. : supprime le fichier.

# Arrêt de l'appareil

Il se peut que vous deviez parfois effectuer une réinitialisation matérielle lorsque le périphérique cesse de répondre ou s'il semble «gelé» ou ne répond plus. Pour arrêter l'appareil, appuyez sur le bouton d'alimentation et maintenez-le enfoncé jusqu'à ce que le système s'éteigne.

Si le système ne s'éteint pas en maintenant le bouton d'alimentation enfoncé, vous pouvez le forcer à s'éteindre en insérant une petite tige (comme un trombone déplié) dans le bouton d'arrêt de l'appareil.

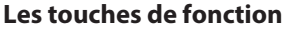

L'appareil dispose de 4 touches de fonction pour contrôler les icônes correspondantes affichées sur l'écran LCD. Les fonctions des touches neuvent varier selon les écrans

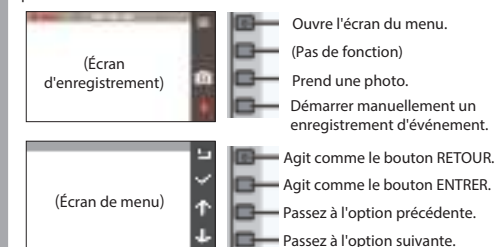

# Icônes système

Diverses icônes système sur la barre d'état en haut de l'écran fournissez les informations d'état de votre appareil. Les icônes d'affichage varient en fonction du modèle et de l'état de votre appareil.

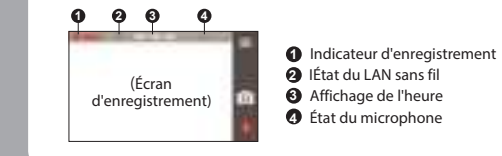

# Se connecter

# JVC DVR Link

L'application JVC DVR Link est une application intégrée qui vous permet de visualiser, partager et sauvegarder les vidéos enregistrées sur une caméra de tableau de bord via un réseau local sans fil. Recherchez «JVC DVR Link» dans l'App Store d'Apple ou dans le Google Play Store pour télécharger l'application gratuitement.

### Remarque:

- L'application JVC DVR Link est compatible avec les appareils iOS 9.0 (et supérieur) et Android 5.0 (et supérieur), JVCKENWOOD ne garantit pas la compatibilité du produit avec les smartphones de tous les fabricants.
- App Store est une marque de service d'Apple Inc., déposée aux États-Unis et dans d'autres pays. IOS est une marque commerciale ou une marque déposée de Cisco aux États-Unis et dans d'autres pays et est utilisée sous licence. Android et Google Play sont des marques commerciales de Google LLC.

### Configuration d'une connexion sans fil

Sur votre appareil, sélectionnez => LAN sans fil> Activé pour activer le mode LAN sans fil. Une fois activé, l'écran de configuration du LAN sans fil affiche le SSID et le mot de passe de l'appareil. Sur votre smartphone, suivez les étapes pour configurer la connexion sans fil.

- 1. Activez la fonction LAN sans fil sur le smartphone. 2. Ouvrez l'application JVC DVR Link et suivez les instructions à
- l'écran pour configurer la connexion.
- Ouvrez le paramètre LAN sans fil du smartphone pour afficher les périphériques détectés. Dans la liste, sélectionnez l'appareil auquel vous souhaitez vous connecter, puis saisissez le mot de passe.
- La prochaine fois que vous utiliserez votre smartphone pour vous connecter à l'appareil, vous ne serez pas invité à saisir à nouveau le mot de passe, sauf si vous réinitialisez votre téléphone aux paramètres d'usine par défaut.

Remarque: les instructions relatives à l'utilisation du smartphone sont fournies à titre indicatif uniquement. Les options et méthodes de configuration réelles peuvent varier en fonction du type / modèle de votre téléphone et de la version de l'application.

# sélectionnant 😑 > Enregistrement vidéo > Sensib

Si vous souhaitez démarrer manuellement un enregistrement d'événement alors qu'un enregistrement continu est en cours, appuyez sur le bouton Événement ( 🦺 )

L'enregistrement de l'événement sauvera des moments avant et des moments événement. Lorsque votre carte mémoire se remplit d'enregistrements d'événements, elle enregistrera sur les fichiers existants les plus anciens de cette catégorie.

Les enregistrements d'événements se trouvent dans la catégorie «Événement» pour la lecture de fichiers.

Remarque:

accélérom